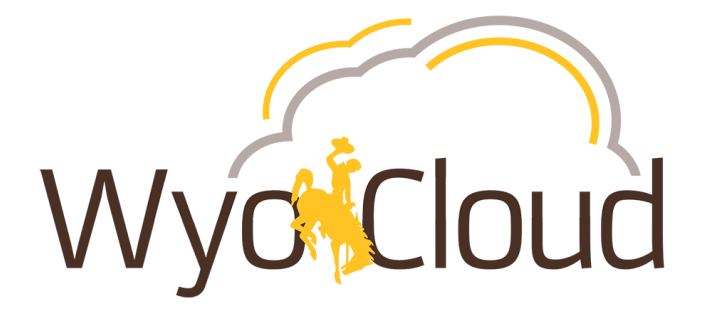

## **WyoCloud Recruitment**

July 25, 2019

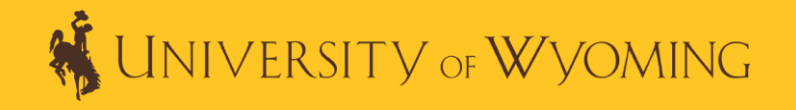

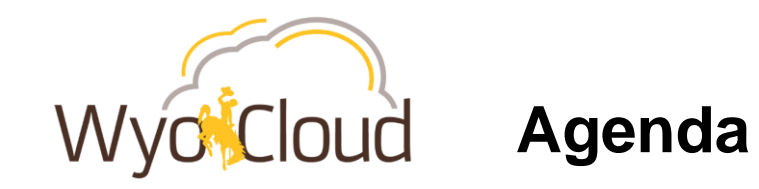

- Pre-Survey
- Recruitment Process
- Onboarding
- Work Study Hiring Process
- Time Savers
- Resources
  - Hiring Toolkit
  - Quick Reference Guides

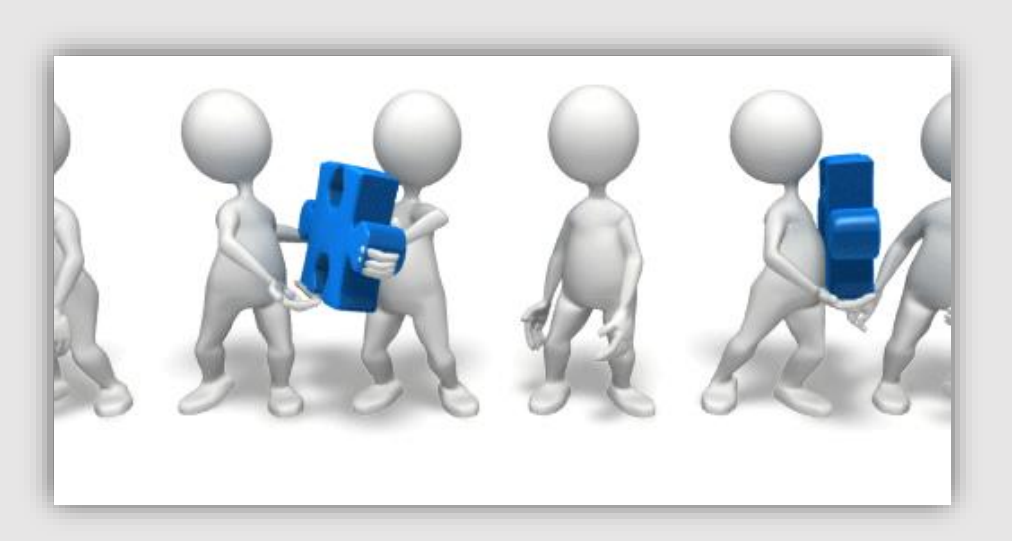

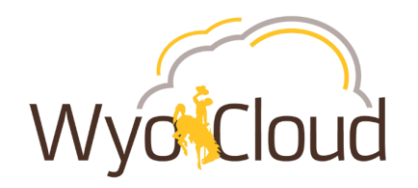

### **Recruitment is a Collaborative Process**

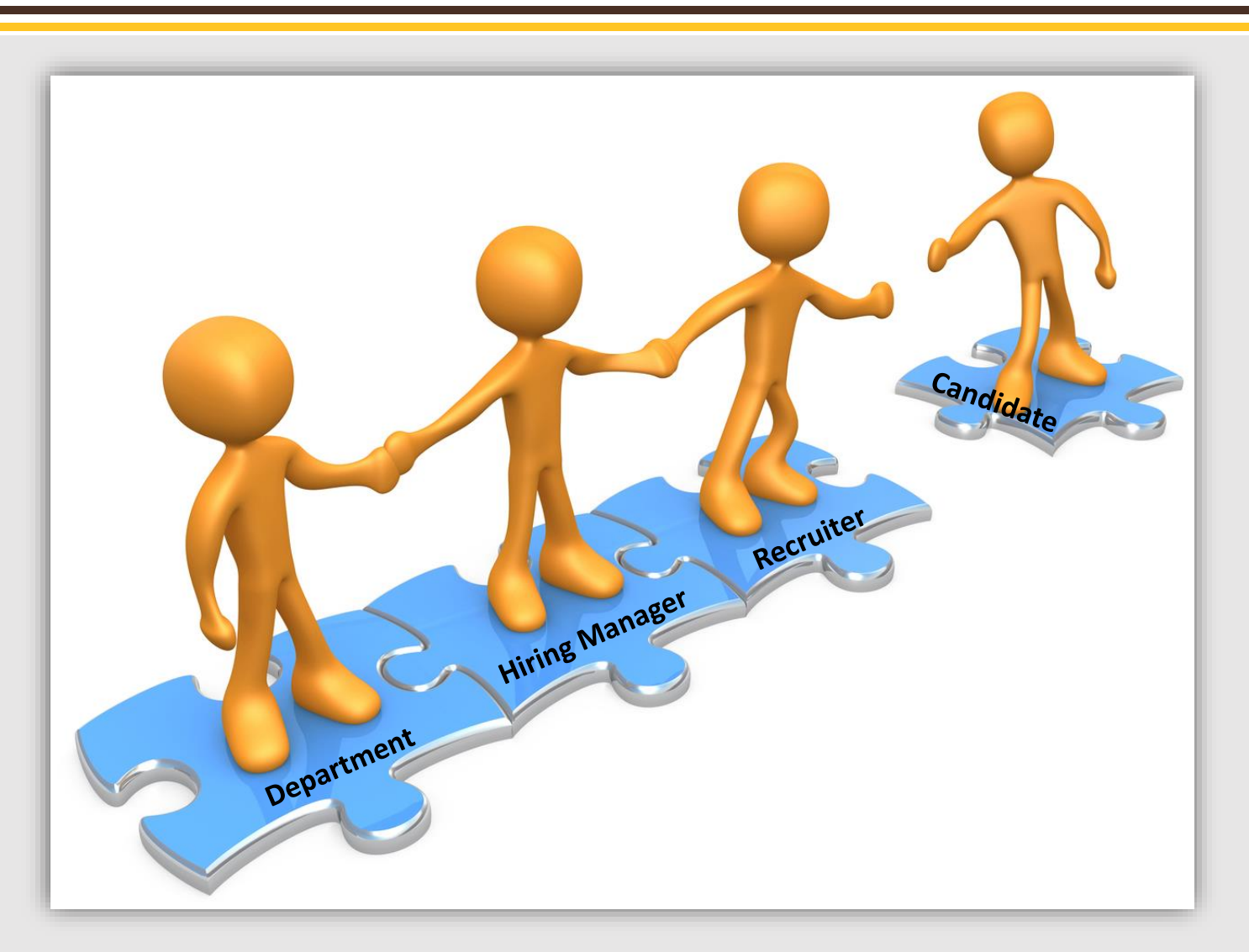

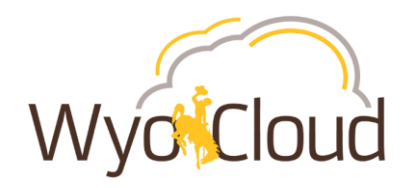

### **Recruitment Pre-Survey**

## Could we get a step by step instruction document for hiring work study students?

Are there tips on how to figure out where your requisition/candidate is "stuck"?

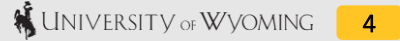

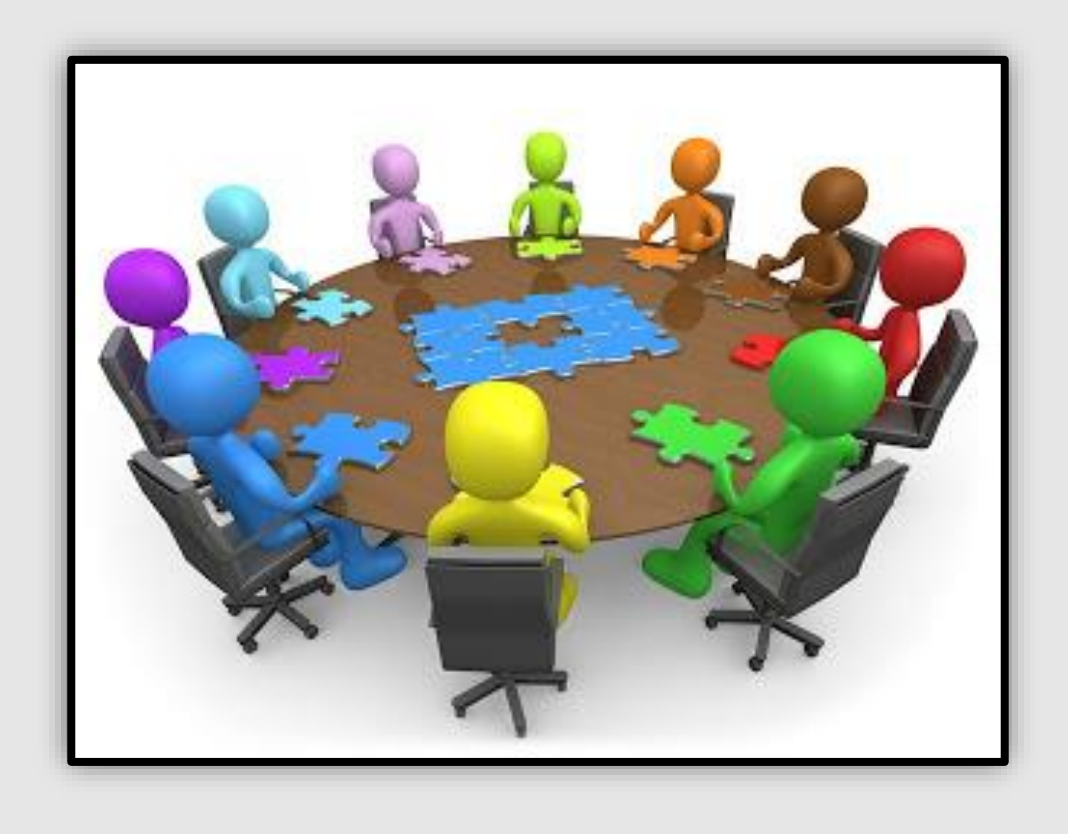

# **Recruiting Overview**

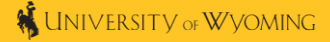

Wyo Cloud Recruiting Overview

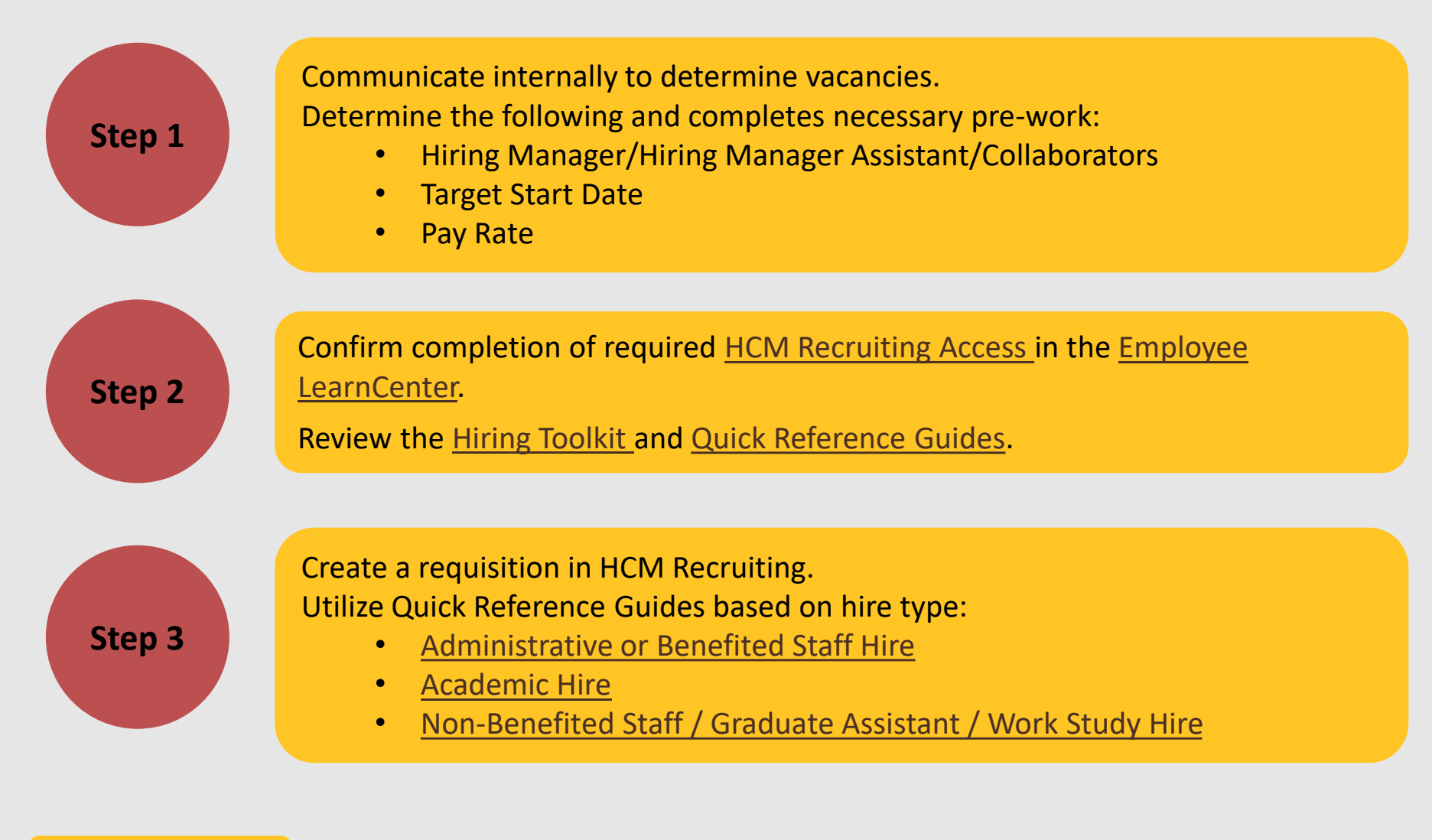

#### **Department Step**

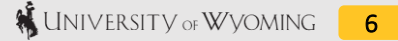

Wyo Cloud Recruiting Overview

**Direct hires:** 

• Manager provides application link to candidate.

#### **Non-direct hires:**

• Applications received until posting closes.

#### **Benefited:**

• Hiring Manager screens candidates and provides a matrix for EEO and HR approval.

#### **Non-Benefited:**

• Hiring Manager selects candidates and moves them into the status of Interview.

Step 6

Step 5

Step 4

Hiring Manager progresses the candidate through the interview process as directed in the Quick Reference Guide.

Wyo Cloud Recruiting Overview

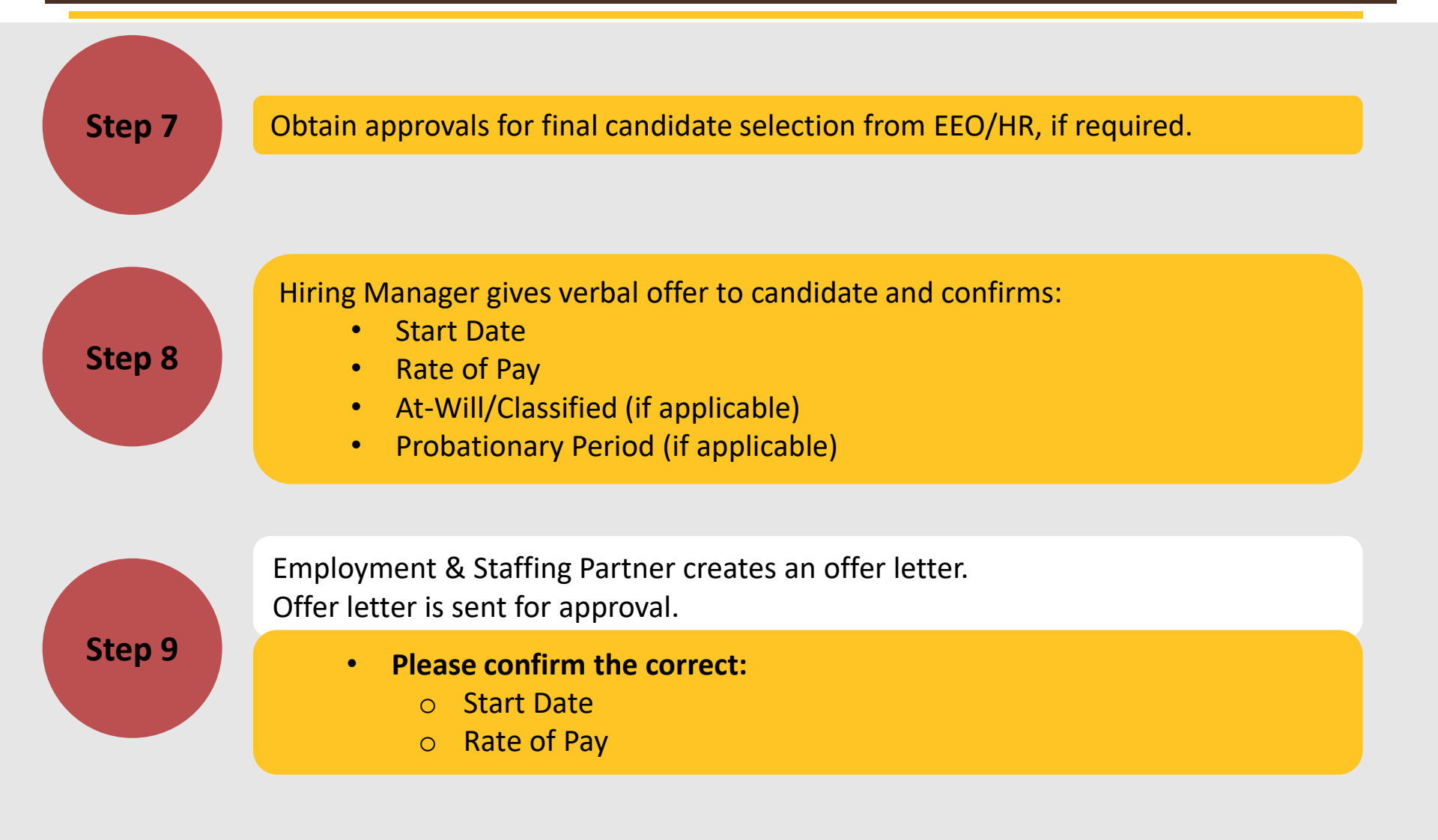

# WyoCloud Recruiting Overview

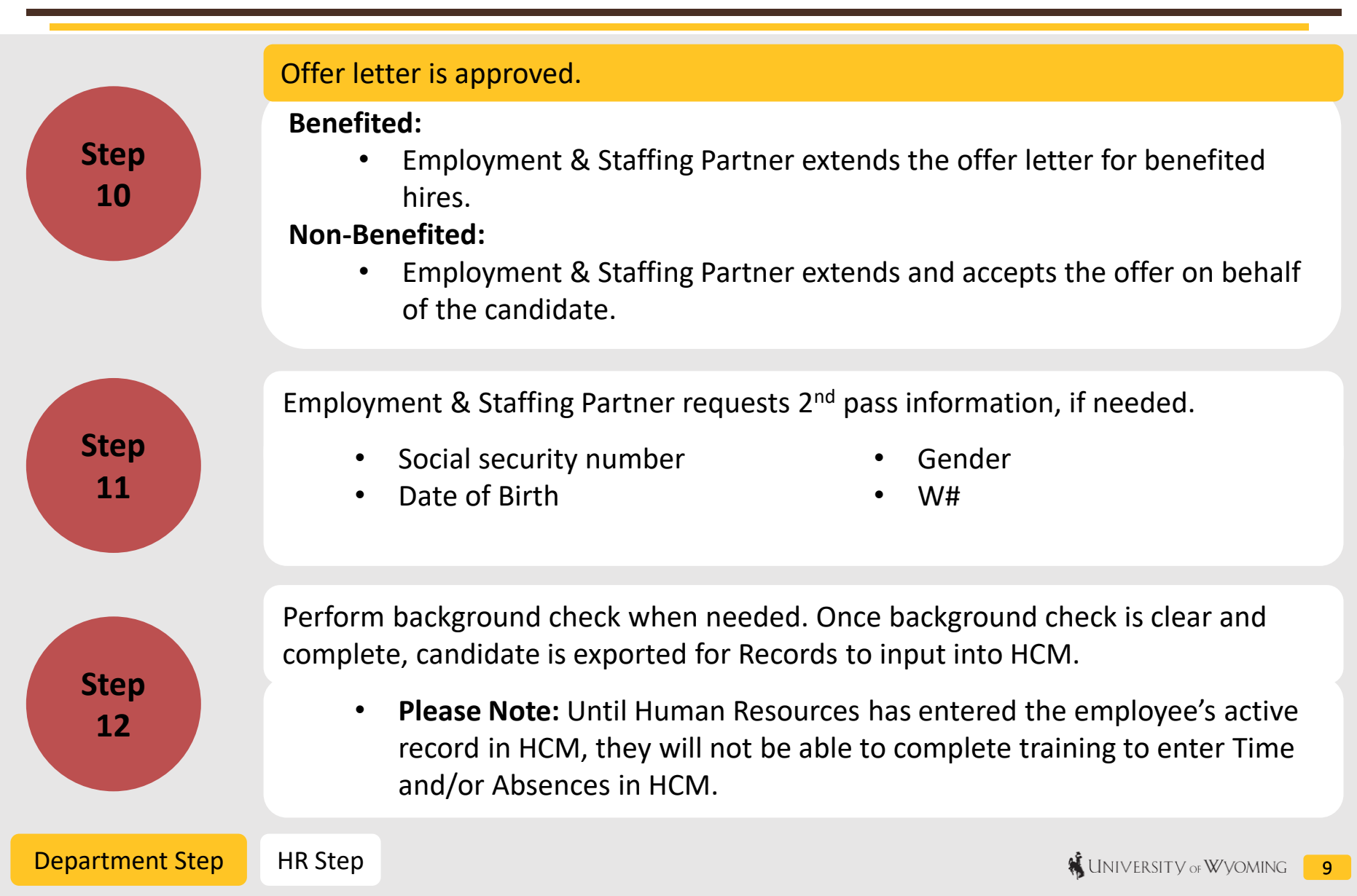

**Recruiting Overview: Onboarding** 

#### Supervisor communicates onboarding steps to employee:

1

Cloud

**I-9:** When needed, employee receives an email to complete section 1 from Sterling Talent Solutions.

- Section 1: To be completed on or before their start date.
- Section 2: Must be completed within 3 business days of their start date.
  - Per Federal Law, documents must be an original or certified copy.
  - Please communicate to the employee regarding this information.
  - Let Human Resources know if your employee is a remote hire.
- 2 Employee LearnCenter: Employee should complete assigned training in My Learning Plan.

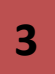

#### HCM Personal Information, W-4, Direct Deposit:

- Verify mailing, permanent address, and additional personal information in HCM once access is granted post training.
- Complete W-4 and Direct Deposit in HCM.

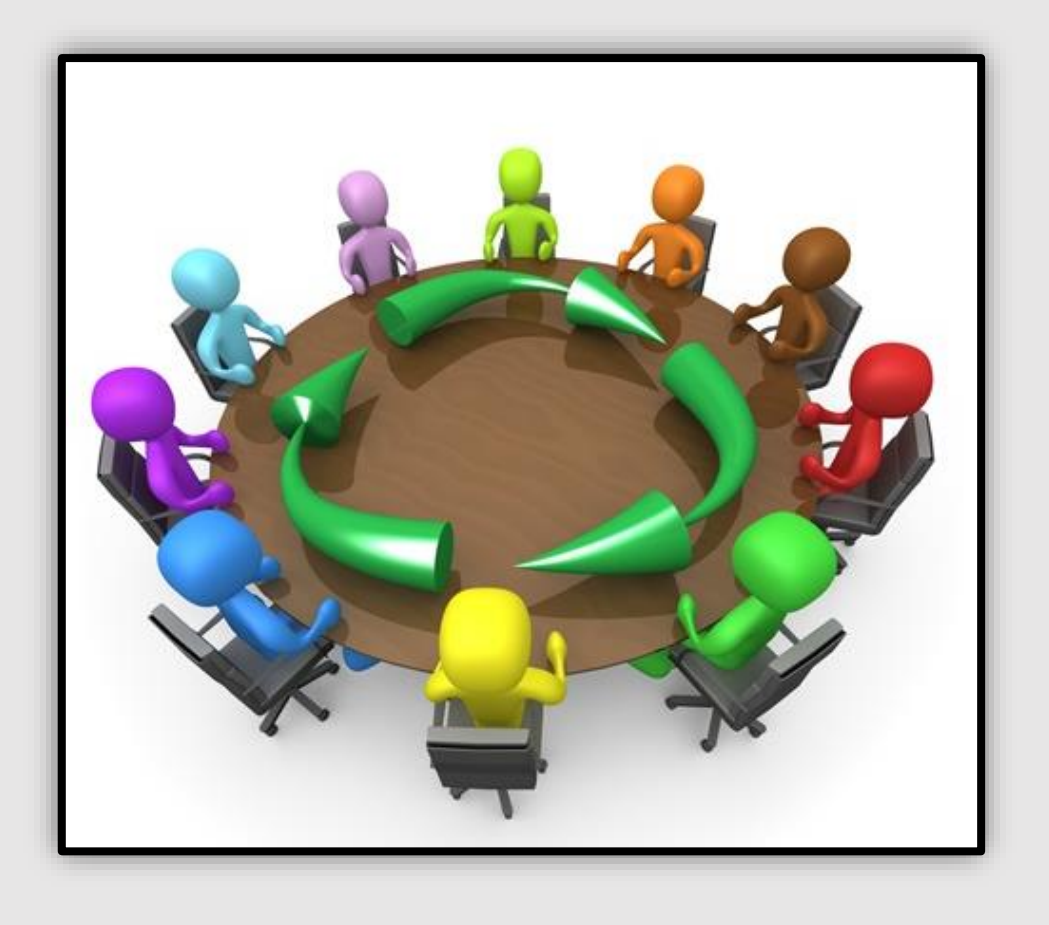

## Work Study Hiring Process

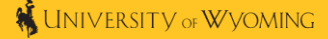

# Wyork Study Banner Integration

#### Hiring Manager steps:

- 1) Hiring Manager creates requisition.
- 2) Employment & Staffing Partner posts the requisition to the Student and Work Study site.
- 3) Hiring Manager reviews candidate files and marks the below fields to ensure eligibility:
  - a. Fall 2019
  - b. W# (Make sure a capital W is entered with 8 digits)
  - c. Indicate if Current or Previous UW Employee
- 4) Banner Integration runs and changes candidate to "Passed Screen" or "Failed Screen".
- 5) Hiring Manager reviews applicants marked as "Passed Screen".
- 6) After the Hiring Manager selects and interviews candidates, they will move candidates into "Rejected" or "Proceed to Written Offer". Provide verbal offer prior to changing a candidate's status.
- 7) Employment & Staffing Partner creates a written offer and extends it to the candidate. Once accepted, the Employment & Staffing Partner finalizes the hire.

\*Please note: Banner Integration runs to ensure that all individuals who applied have Work Study funding available for them.

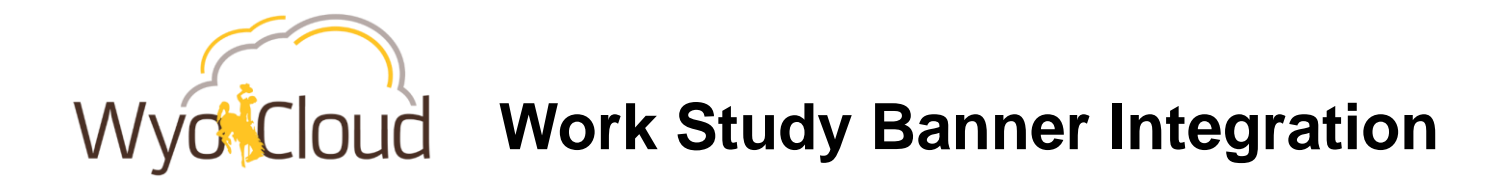

| 4. Profile Information                                        |                                                                                                    |
|---------------------------------------------------------------|----------------------------------------------------------------------------------------------------|
| Please complete the information below.                        |                                                                                                    |
| Work Study Eligibility                                        | Schedule<br>Not Specified                                                                                          |
|                                                               | Full-time                                                                                                    |
| Enrollment Term                                               | Part-time<br>Worksharing<br>Per Diem<br>Contingent                                                                 |
| * W Number<br>* Current or Previous Employee<br>Not Specified | Job Type<br>Not Specified<br>Standard<br>Internship<br>Cooperative<br>Summer Job<br>Graduate Job<br>Temporary Work |

For additional information, see the <u>Work Study Hires</u> Quick Reference Guides.

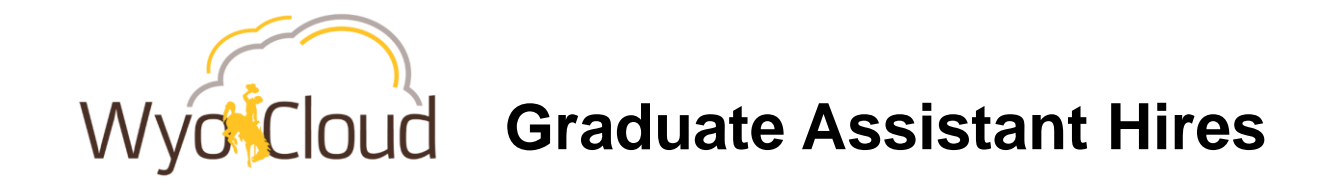

More Information to Follow:

Graduate Assistant Task Force will be scheduling a meeting during the week of July 29<sup>th</sup> with Cost Center Approvers, Decentralized Human Resources Representatives, and others to relay the Graduate Assistant process.

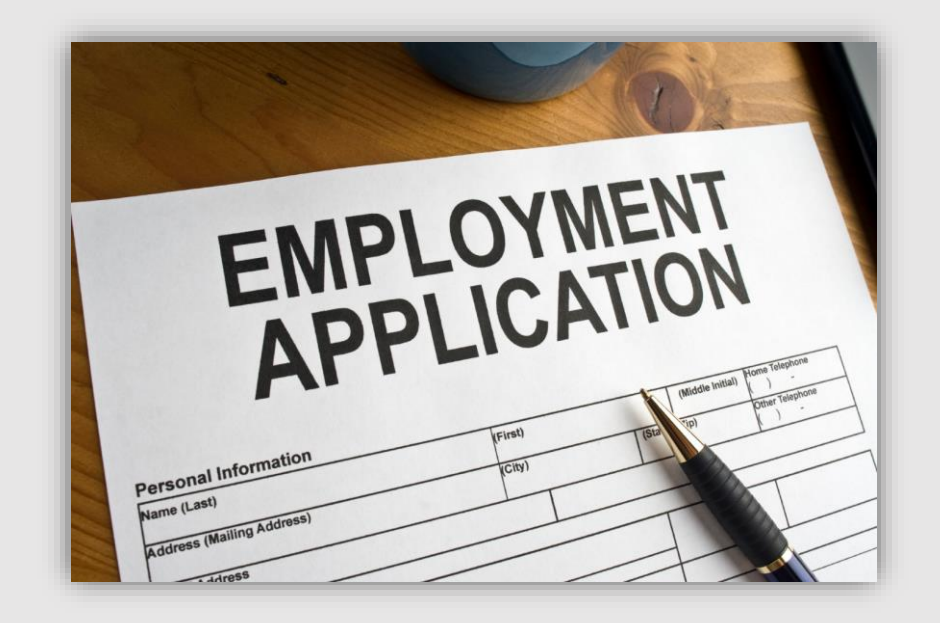

# **Candidate** Application

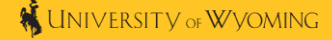

# WyorCloud Step 1: Sign In or Create Account

| Welcome. You are not signed in. My Account Options  |                                                                                                    |
|-----------------------------------------------------|----------------------------------------------------------------------------------------------------|
| PJob Search My Jobpage                              |                                                                                                    |
| Basic Search   Advanced Search                      | Welcome You are not signed in                                                                         |
| Return to the home page                             | welcome. Tou are not signed in.                                                                       |
|                                                     | ⊳ Job Search                                                                                          |
| Apply Online Add to My Job Cart SHARE STARE         | Login                                                                                                 |
| Job Description                                     | To access your account, please identify yourself by and follow the instructions to create an account. |
| Pooled Position Monthly - (19000903)<br>Description | Mandatory fields are marked with an asterisk.                                                         |
|                                                     | *User Name                                                                                            |
|                                                     | *Password                                                                                             |
|                                                     | Forgot your user name?                                                                                |
|                                                     | Forgot your password?                                                                                 |
|                                                     | Login New User                                                                                        |

Wyo Cloud Step 2: Resume Upload

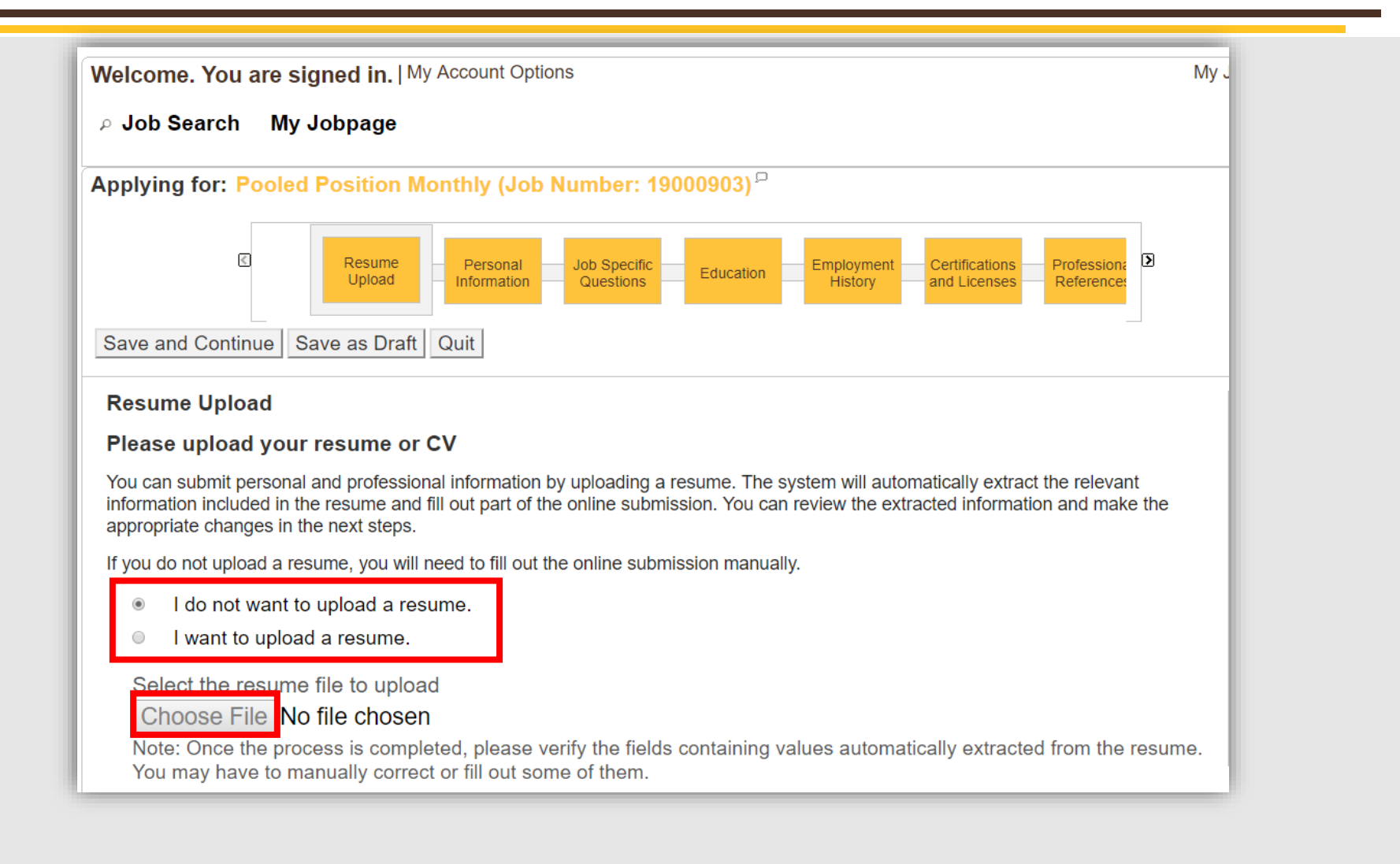

#### \*Resume upload only required if listed in posting.

Wyocloud Step 3: Personal Information

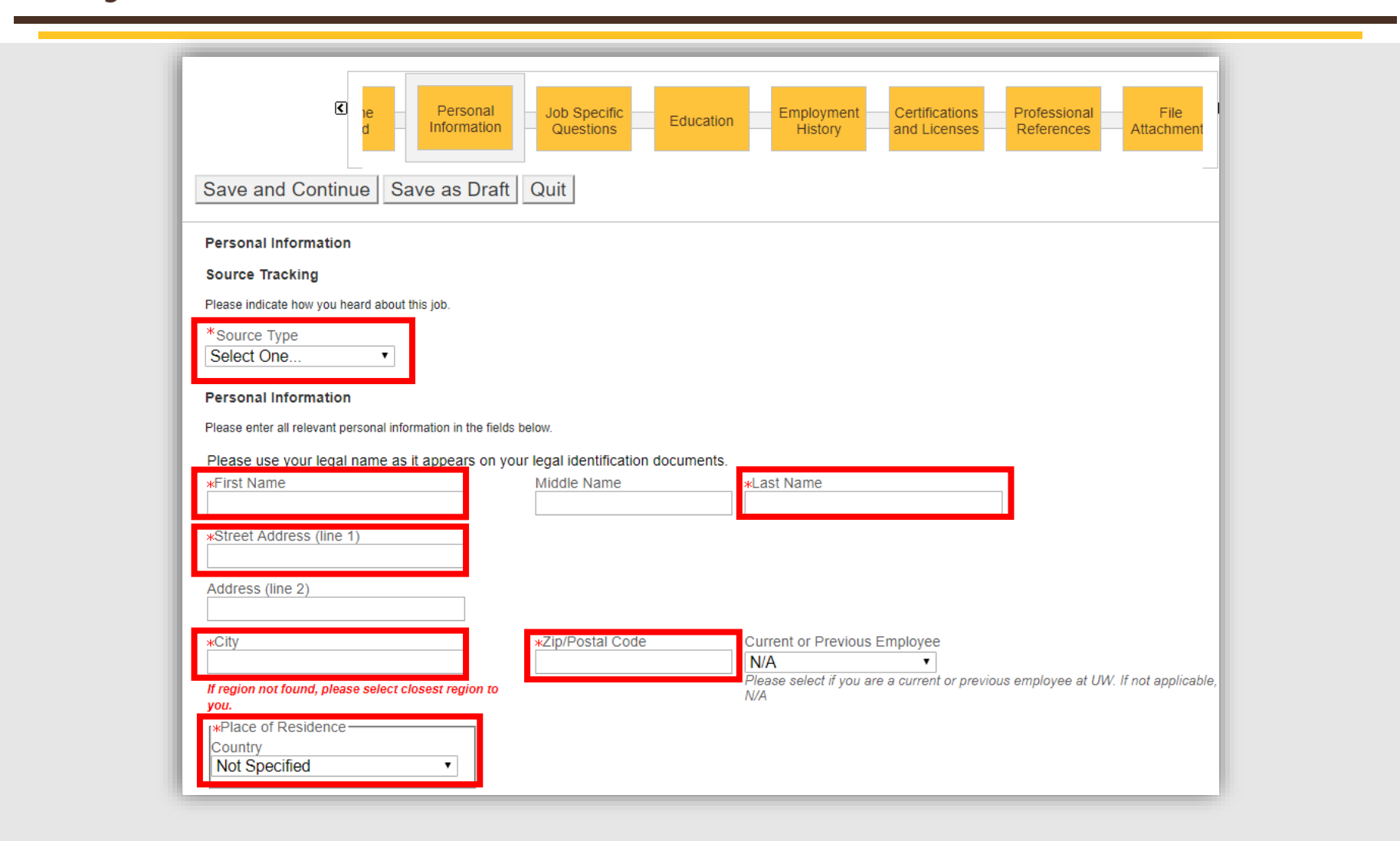

\*Items required

Wyolcloud Step 4: Job Specific Questions

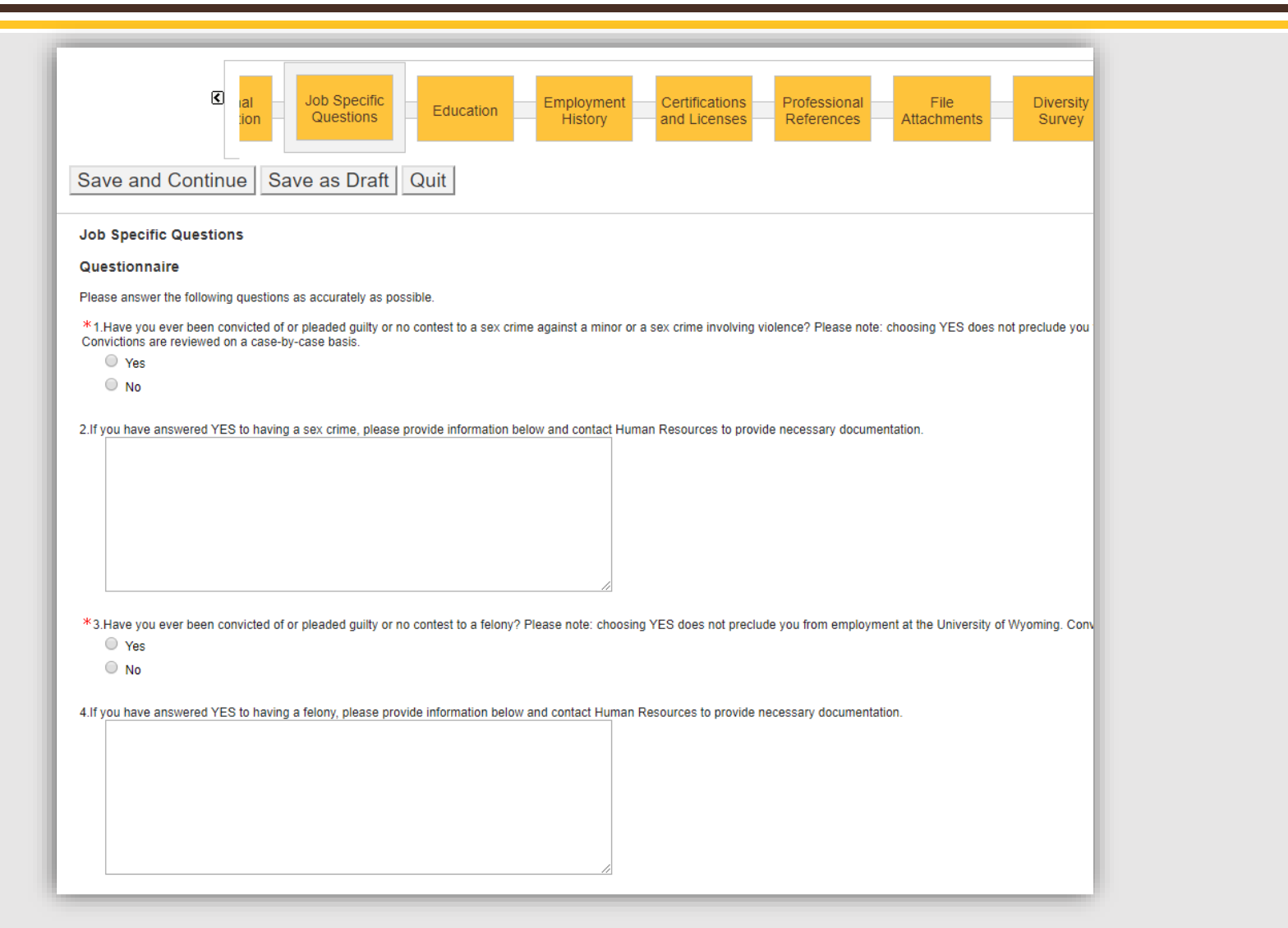

\*Items required

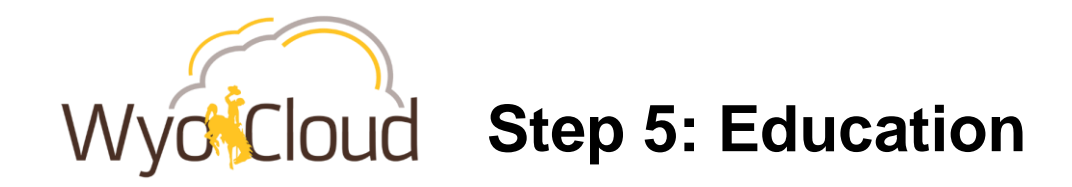

| Save and Co              | Cific Education Education History Certifications and Licenses               |
|--------------------------|-----------------------------------------------------------------------------|
| Education                |                                                                             |
| List your educat         | ion below                                                                   |
| Please note: While co    | ompleting details of your education, start with your most recent education. |
| Education 1              |                                                                             |
| vinstitution             |                                                                             |
| *Institution             | <u>Select</u>                                                               |
| *Program                 |                                                                             |
|                          | Select                                                                      |
| Education Level          |                                                                             |
| Not Specified            | <b>T</b>                                                                    |
| Start Date<br>Month Vear | <b>▼</b>                                                                    |
| Graduation Date          |                                                                             |
| Month  Year              |                                                                             |
| Anticipated Gr           |                                                                             |
| Keniove Educati          |                                                                             |
| Add Education            |                                                                             |

#### \*Items required or Remove Education if none available

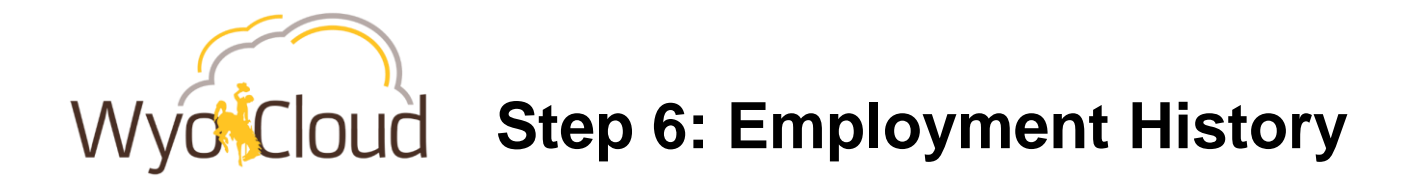

| Applying for: Pooled Position Monthly (Job Nu                                          |
|----------------------------------------------------------------------------------------|
| I Employment Certifications I History and Licenses                                     |
| Save and Continue Save as Draft Quit                                                   |
| Employment History                                                                     |
| List your employment history below                                                     |
| Please note: While completing details of your work experience, start with the most rec |
| Work Experience 1                                                                      |
| Employer                                                                               |
| Select                                                                                 |
| Job Title Current Job                                                                  |
| Start Date       Month < Year                                                          |
| Achievements                                                                           |
|                                                                                        |
| Remove Work Experience                                                                 |
| Add Work Experience                                                                    |

& UNIVERSITY OF WYOMING

21

## Wyo Cloud Step 7: Certifications and Licenses

| ٢                                                                                                    | Employment<br>History  | Certifications<br>and Licenses           | Professional<br>References     | File<br>Attachments                      | Diversity<br>Survey    |
|----------------------------------------------------------------------------------------------------|------------------------|------------------------------------------|--------------------------------|------------------------------------------|------------------------|
| Save and Continue                                                                                                    | Save as D              | Oraft Quit                               |                                |                                          |                        |
| Certifications and Licen                                                                                                    | ses                    |                                          |                                |                                          |                        |
| List your certifications a                                                                                                    | nd/or licensure        | s below                                  |                                |                                          |                        |
|                                                                                                    |                        |                                          |                                |                                          |                        |
| Please note: While completing                                                                                                    | details of your certif | fications and/or licensu                 | ires, start with your m        | ost recent and active.                   | Expired certification: |
| Please note: While completing                                                                                                    | details of your certif | fications and/or licensu                 | ires, start with your m        | ost recent and active.                   | Expired certification: |
| Please note: While completing<br>Certification 1<br>Certification                                                                          | details of your certif | ications and/or licensu                  | res, start with your m         | ost recent and active. I                 | Expired certification: |
| Please note: While completing Certification 1 Certification                                                                                | details of your certif | ications and/or licensu<br><u>Select</u> | ires, start with your m        | ost recent and active. I                 | Expired certification: |
| Please note: While completing Certification 1 Certification Issuing Organization                                                           | details of your certif | ications and/or licensu<br><u>Select</u> | rres, start with your m<br>Nun | ost recent and active. I                 | Expired certification: |
| Please note: While completing Certification 1 Certification Issuing Organization Issue Date Month  Year If this certification will be read | details of your certif | ications and/or licensu<br><u>Select</u> | I issuing date.                | nber/ID<br>iration Date<br>onth ▼ Year ▼ | Expired certification: |

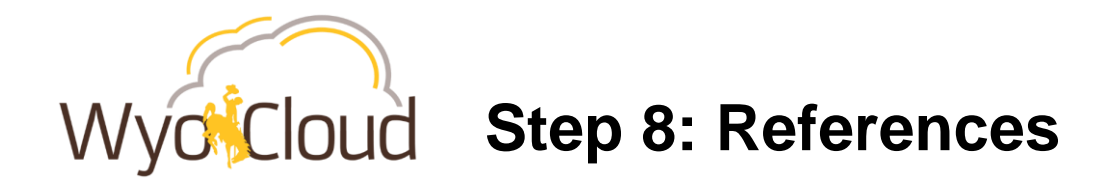

| Save and Continue Save as D                                                                                     | Certifications Professional File<br>and Licenses Attachn                                                                 |
|----------------------------------------------------------------------------------------------------|----------------------------------------------------------------------------------------------------|
| Professional References                                                                                         |                                                                                                    |
| For candidates applying to benefited positions: If in<br>four (4) different individuals – two (2) supervisors a | n the event you are being considered as one of the top ca<br>and (2) professional references via Skill Survey, the Unive |
| List your references below                                                                                      |                                                                                                    |
| Please note: List your references below in the order<br>your education training. Examples include manage        | er of contact preference, starting with the most relevant or<br>rs and/or supervisors; peers/co-workers/colleagues; and  |
| Reference 1                                                                                                    |                                                                                                    |
| Type<br>Not Specified ▼                                                                                         |                                                                                                    |
| First Name                                                                                                    | Last Name                                                                                                    |
| Relationship                                                                                                    | How long have you known this person?<br>Not Specified •                                                                  |
| Employer                                                                                                    | Title                                                                                                    |
| Location<br>Country<br>Not Specified                                                                            |                                                                                                    |
| Phone Number                                                                                                    | Email Address                                                                                                    |
| Remove Reference                                                                                                |                                                                                                    |
| Add Reference                                                                                                   |                                                                                                    |

23

Wyo Cloud Step 9: File Attachments

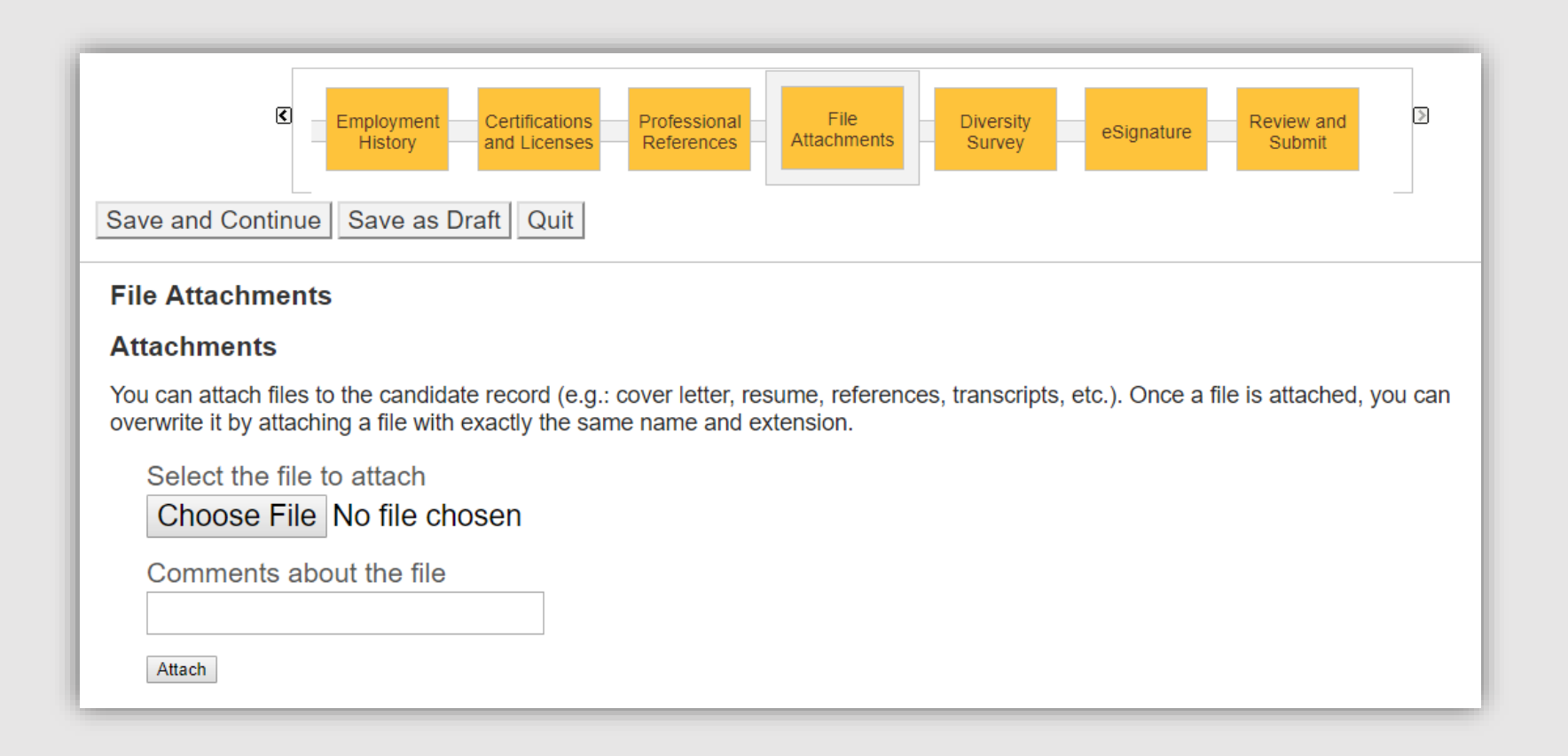

Wyo Cloud Step 10: Diversity Survey

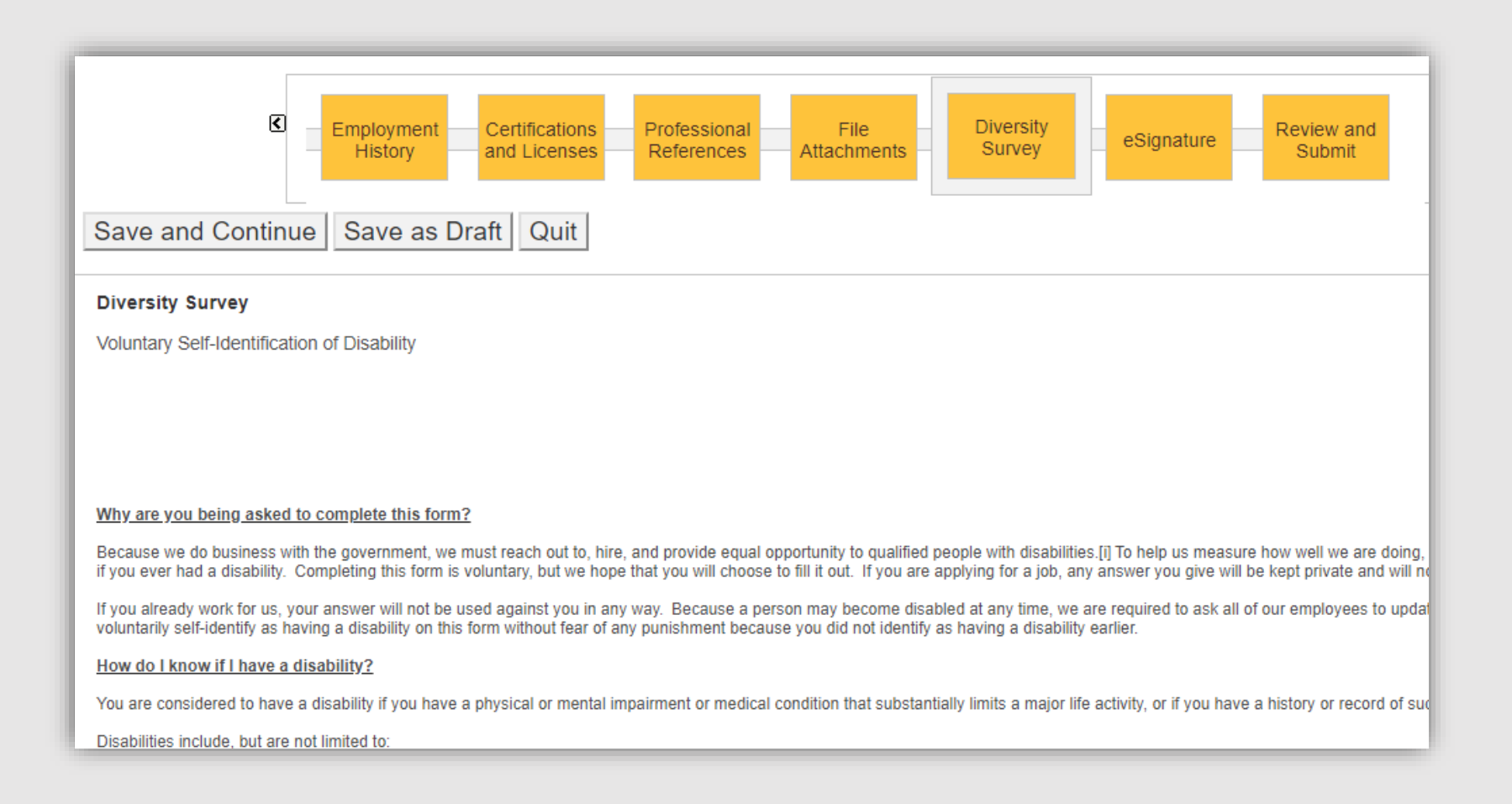

Wyo Cloud Step 11: eSignature

| Save and Continue | Save as Draft | Quit |
|-------------------|---------------|------|
|-------------------|---------------|------|

#### eSignature

#### eSignature

Please read the following statement carefully, then acknowledge that you have read and approved it by providing the information requested at the bottom of the page. Please note that an esignature is the electronic written signature.

I certify that all information given by me on this application (including supporting documents) or in interviews is correct and true in all respects. I certify that all information provided by me bu third party (for example transcripts, employment records, etc.) is correct and true to the best of my knowledge. I understand that giving false information may disqualify my application or res employment. I authorize the University to investigate all statements made on my application for employment and I authorize the use of any information in this application to verify my statem educational institutions, past employers, all references, and any other person (and their agents or employees) to respond to questions concerning information given on this application and t asked concerning my ability, character, reputation, and previous educational and employment record. I understand and agree that the information provided to the University is confidential ar reference check or application verification will not be made available to me. I release all such persons and organizations from liability or damages and agree to hold them harmless for provide or answering such questions and I release the University from liability or damages and hold the University harmless for seeking and using the information.

I understand that nothing contained in this application or the granting of an interview is intended to create a contract of employment. I understand that no offer of benefits such as insurance, rate is final until approved by the Human Resources Department. If I am employed by the University, I understand and agree that the University may require my participation in retirement pl employment. I will be required to serve a probationary period during which time I may be terminated in accordance with University policy. I understand that as a condition of the application product federal, state and local criminal history and records check, motor vehicle records checks and documentation of my identity and federal employment authorization and agree to such

#### Do Not E-Sign Until You Have Read The Above Statement.

By my eSignature below, I certify that I have read, fully understand and accept all terms of the foregoing statement. Please signify your acceptance by entering the information requested in the fields below.

\*Please enter your full name:

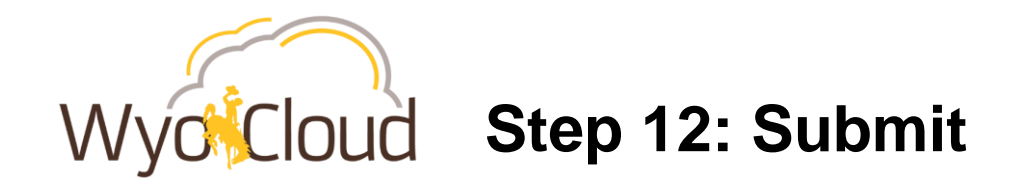

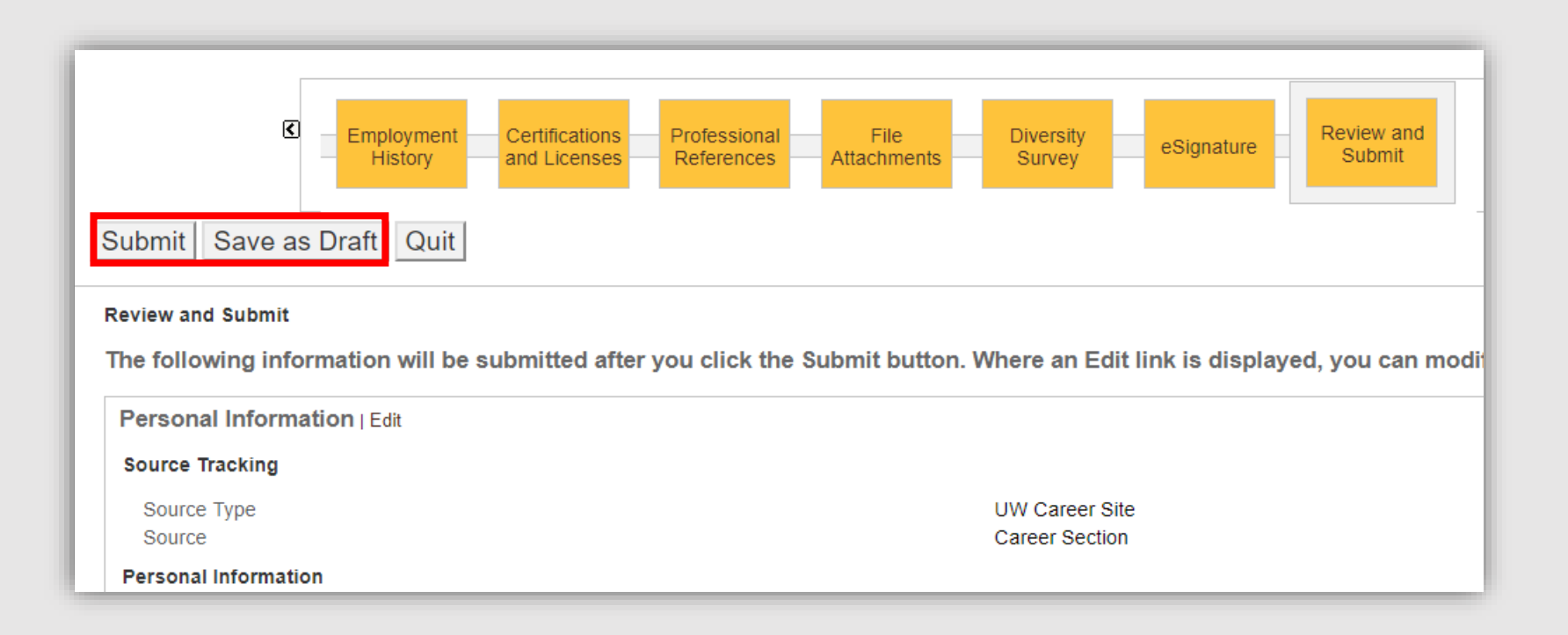

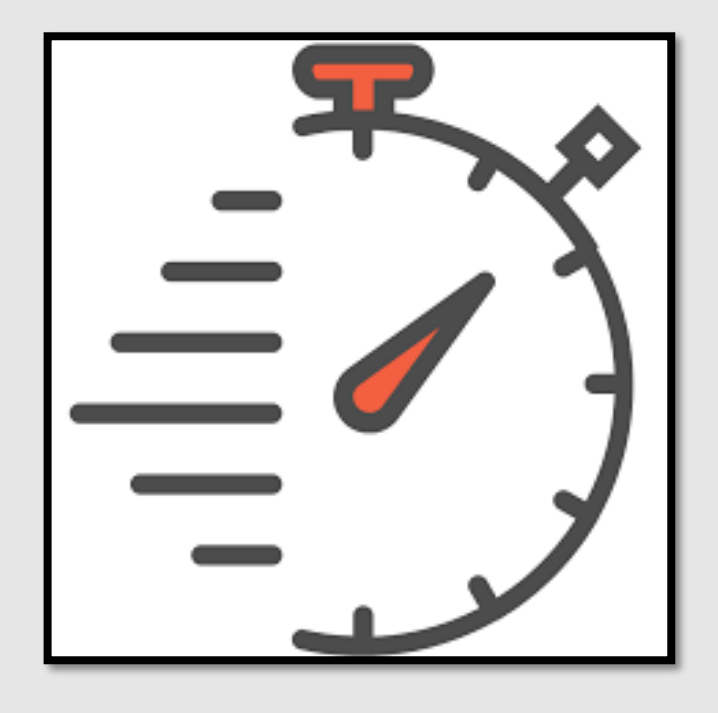

## **Time Savers**

UNIVERSITY OF WYOMING

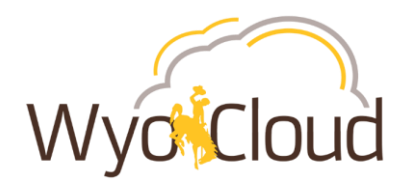

### **Time Saver – Duplicating a Requisition**

| Requisitions | Candidates                  | Offers  | Libraries 🔹 |     |        |               |   |     |          |
|--------------|-----------------------------|---------|-------------|-----|--------|---------------|---|-----|----------|
| Quick S      | Search Resu                 | ults    |             |     |        |               |   |     |          |
| _ <b>∧</b>   | Title                       |         | ID          | _1▼ | Status | Status Detail |   | ★ 🗔 | Recru    |
| 0            | Pooled Position L<br>Tempor | Limited | 9003077     |     | Draft  |               | - |     | St Clair |
|              |                             |         |             |     |        |               |   |     |          |

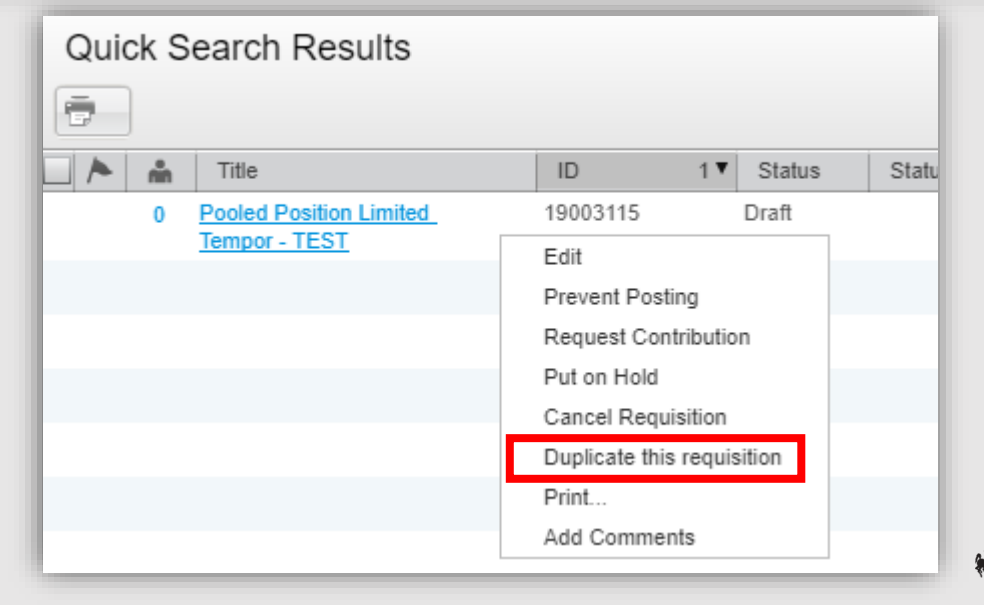

# Wyocloud Time Saver – Hire Multiple Individuals on 1 Requisition

### 1. Requisition Structure Identification Please Note: Job openings MUST be filled within 6 months of the posting date \* Requisition Title Pooled Position Limited Tempor - TEST Number of Openings • 4 Unlimited

| 4. Job Ir           | format           | ion |      |
|---------------------|------------------|-----|------|
| Direct Hire         |                  |     |      |
|                     |                  |     |      |
| * Direct Hire       |                  |     |      |
| ○ N/A               |                  |     |      |
| O No                |                  |     |      |
| • Yes               |                  |     |      |
| Direct Hire Reaso   | n                |     |      |
| To assist with from | tline desk dutie | es. |      |
|                     |                  |     |      |
|                     |                  |     |      |
|                     |                  |     | <br> |
| Direct Hire Name    |                  |     |      |
| Cowboy Joe          |                  |     |      |
| Distol Data         |                  |     |      |

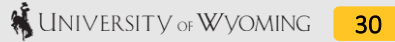

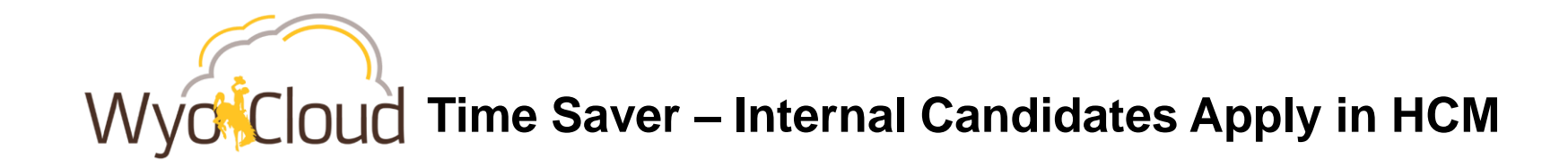

To apply as an internal candidate, you can access internal job opportunities in HCM > My Profile.

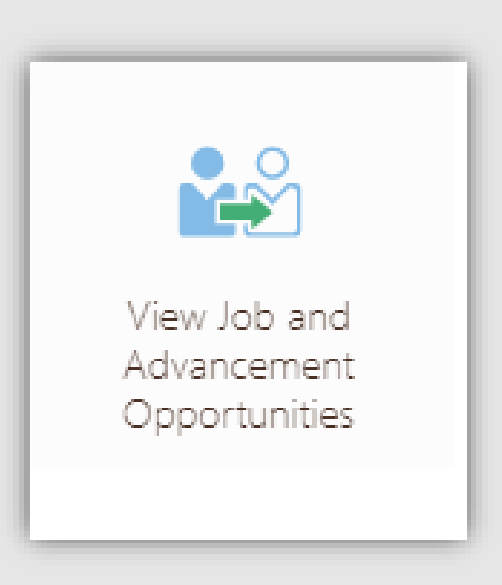

Wyocloud Time Saver – Extending Offers Hourly, Non-Benefited

#### • For Hourly, Non-Benefited Hires:

- Human Resources has eliminated extending offers to candidates.
- Once an offer is approved, it will progress to 2<sup>nd</sup> Pass, Background Check, or Hired.

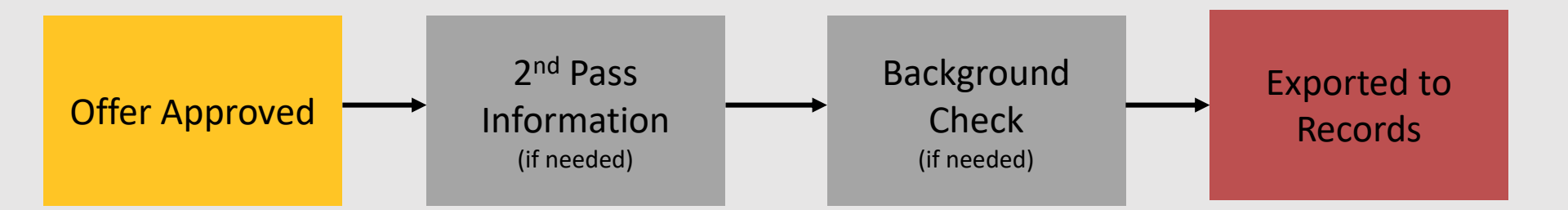

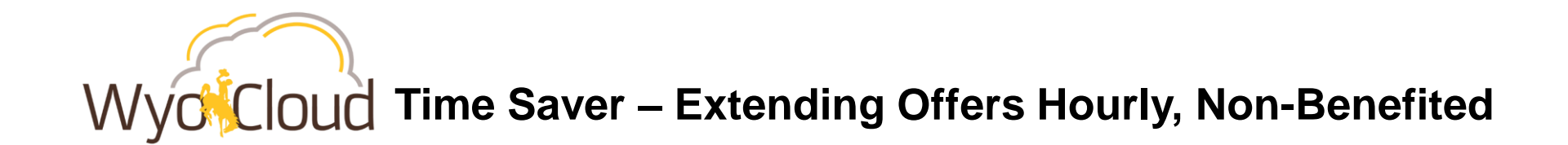

## To assist in managing your hire, here is how to view where your candidate is at in progress:

#### Go to <u>WyoWeb</u> > <u>Human Resources</u> > <u>Hiring Toolkit</u> > <u>Where is My Candidate at in the Hiring Process?</u>

| HUMAN RESOURCES HOME                | WHERE IC MY CANDIDATE AT IN                                                                                                    |
|-------------------------------------|----------------------------------------------------------------------------------------------------|
| MENU                                | WHERE IS MY CANDIDATE AT IN                                                                                                    |
| NEW EMPLOYEES                       | THE HIRING PROCESS?                                                                                                    |
| ADDITIONAL RESOURCES                | THE DIFFERENT STEPS & STATUSES IN HCM RECRUITING                                                                                                    |
| CLASSIFICATION/COMPENSATION         | Below are all statuses possible in HCM Recruiting, with some notes for each.                                                                                                    |
| DIVERSITY                           | <b>Requisition Status &amp; Status Details</b>                                                                                                    |
| EMPLOYEE BENEFITS                   | Draft - Hiring Manager or Hiring Manager Assistant has initiated a Requisition and saved it. HM/HMA will need to complete the requisition and Request Approval.                                                                                                    |
| EMPLOYEE RELATIONS                  | Pending - Hiring Manager or Hiring Manager Assistant has submitted the Requisition for review/approval, which is in progress.                                                                                                    |
| RECORDS MANAGEMENT                  | <u>To Be Approved</u> HM/HMA can check who the Requisition is pending by viewing the Approvals tab.                                                                                                    |
| TRAINING / PROFESSIONAL DEVELOPMENT | <ul> <li><u>Rejected</u> - Requisition has been rejected along the approval chain. Hiring Manager and/or Hiring Manager Assistant<br/>should view the Approvals tab to see any noted comments. HM/HMA will need to make appropriate edits and resubmit<br/>for review/approval.</li> </ul> |
| TALENT ACQUISITION                  | Open - Requisition has been reviewed by the Recruiter and is currently posted.                                                                                                    |
|                                     | <ul> <li><u>Approved</u> - Requisition is approved to be posted by the Recruiter. Recruiter will post the position and provide the Hiring<br/>Manager and Hiring Manager Assistant a link for the posting.</li> <li><u>Posted</u> - Requisition is currently posted</li> </ul>             |
| HIRING PROCESS?                     | Filled - The number of openings has been met and candidate's for this requisition submitted and processed.                                                                                                    |

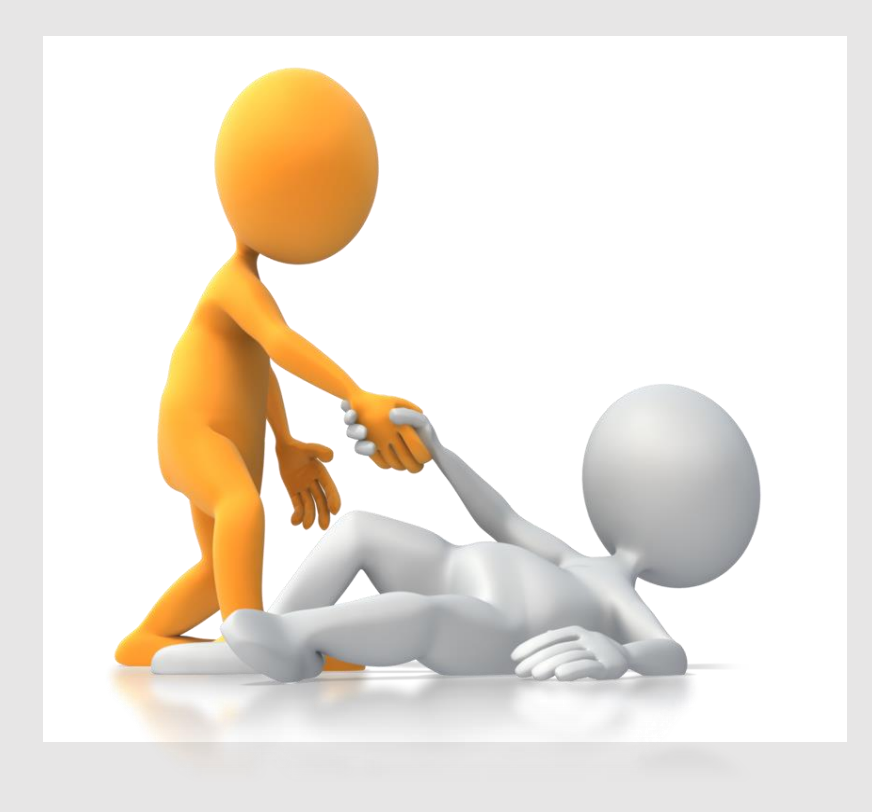

## **Additional Resources**

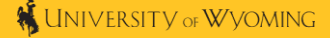

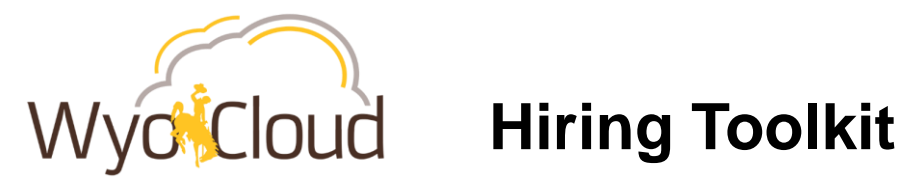

| UW Home Human Resources             | Hiring Toolkit                                                                                                    |
|-------------------------------------|----------------------------------------------------------------------------------------------------|
| HUMAN RESOURCES HOME                | HIRING TOOLKIT                                                                                                    |
| NEW EMPLOYEES                       | Are you involved in the hiring process? This HR resource contains all hiring information, checklists, guides and charts to he |
| ADDITIONAL RESOURCES                | At-A-Glance/How-To Processes                                                                                                  |
| CLASSIFICATION/COMPENSATION         | <ul> <li>Staff, Academic, Administrative or Non-Benefited and Graduate Assistants</li> <li>FTE Conversion Chart</li> </ul>    |
| DIVERSITY                           | <ul> <li>Hiring Quick Reference Guides</li> <li>Hiring FAQ's</li> </ul>                                                       |
| EMPLOYEE BENEFITS                   | <ul> <li>How to Write a Job Advertisement</li> <li>Interview Questions Help</li> </ul>                                        |
| EMPLOYEE RELATIONS                  | Screening Evaluation Help     Reference Checks                                                                                |
| RECORDS MANAGEMENT                  | Heipful Forms     Diversity Information                                                                                       |
| TRAINING / PROFESSIONAL DEVELOPMENT | Onboarding Information     Veteran Preference      Exceptions to the Second Presses & Direct Uirec                            |
| TALENT ACQUISITION                  | Information on I-9 and E-Verify                                                                                               |
| HIRING TOOLKIT                      | Before You Beain                                                                                                    |

WyoCloud

**Reviewing Tasks and Pending Approvals in Recruiting** - NEW!

**Delegating Approvals in Recruiting – NEW!** 

<u>Scheduling Interviews for Benefited Hires – NEW!</u>

**Create Requisition for Non-Benefited Hire** 

Managing and Progressing the Candidate Pool: Non-Benefited Hires

Managing and Progressing the Candidate Pool: Benefited Hires

For additional Recruitment quick reference guides, please see the WyoCloud Knowledge Base > Quick Reference Guides > <u>Recruiting & Onboarding</u>.

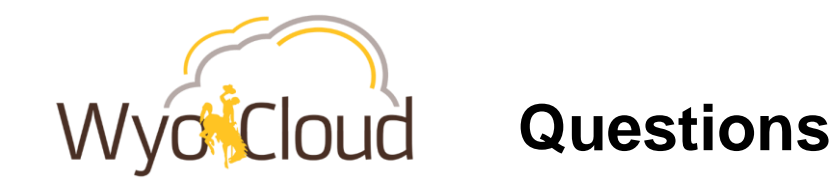

#### If you have additional questions, please contact:

Help Desk: <u>userhelp@uwyo.edu</u> or 307-766-4357, Option #1 Human Resources: 307-766-2377

Individual Working Sessions are available for registration in the Employee LearnCenter.

• These sessions are open to all questions related to WyoCloud Finance & HCM.

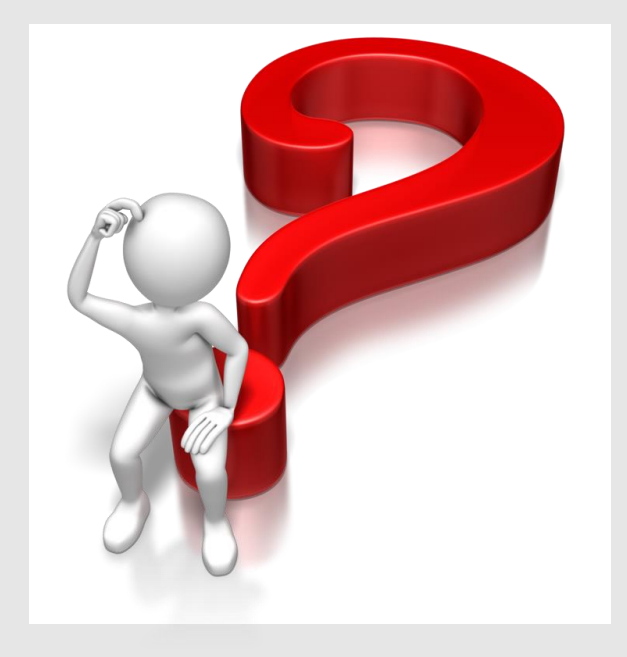